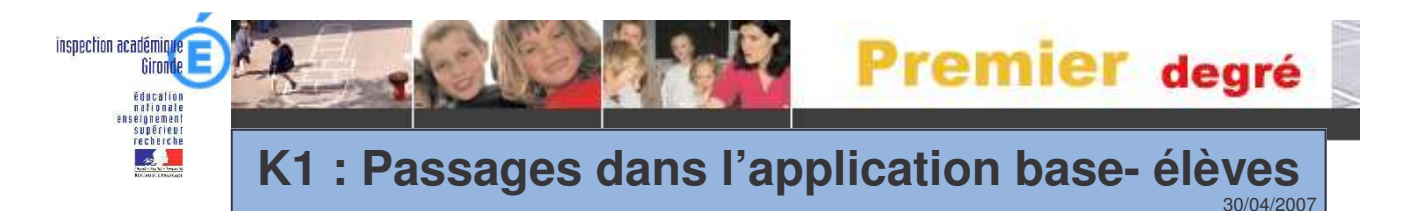

### Remarques importantes avant de commencer

<u>La gestion collective</u> ( = enregistrer globalement une décision de passage) doit être utilisée prioritairement pour traiter les passages en fin d'année scolaire.

La gestion individuelle ( = enregistrer/mettre à jour une décision de passage) permet

 De modifier une décision de passage qui a été enregistrée en gestion collective. Ne pas oublier de sélectionner alors l'année N+1

Pas à pas K1

De procéder à un saut de classe en cours d'année. Sélectionner dans ce cas l'année N

Pour appliquer les décisions de passage, il faut vérifier certaines conditions.

Note : on peut laisser un élève en attente sans traiter son passage si la décision le concernant n'est pas encore arrêtée.

## 1. Enregister collectivement les décisions de passage en fin d'année

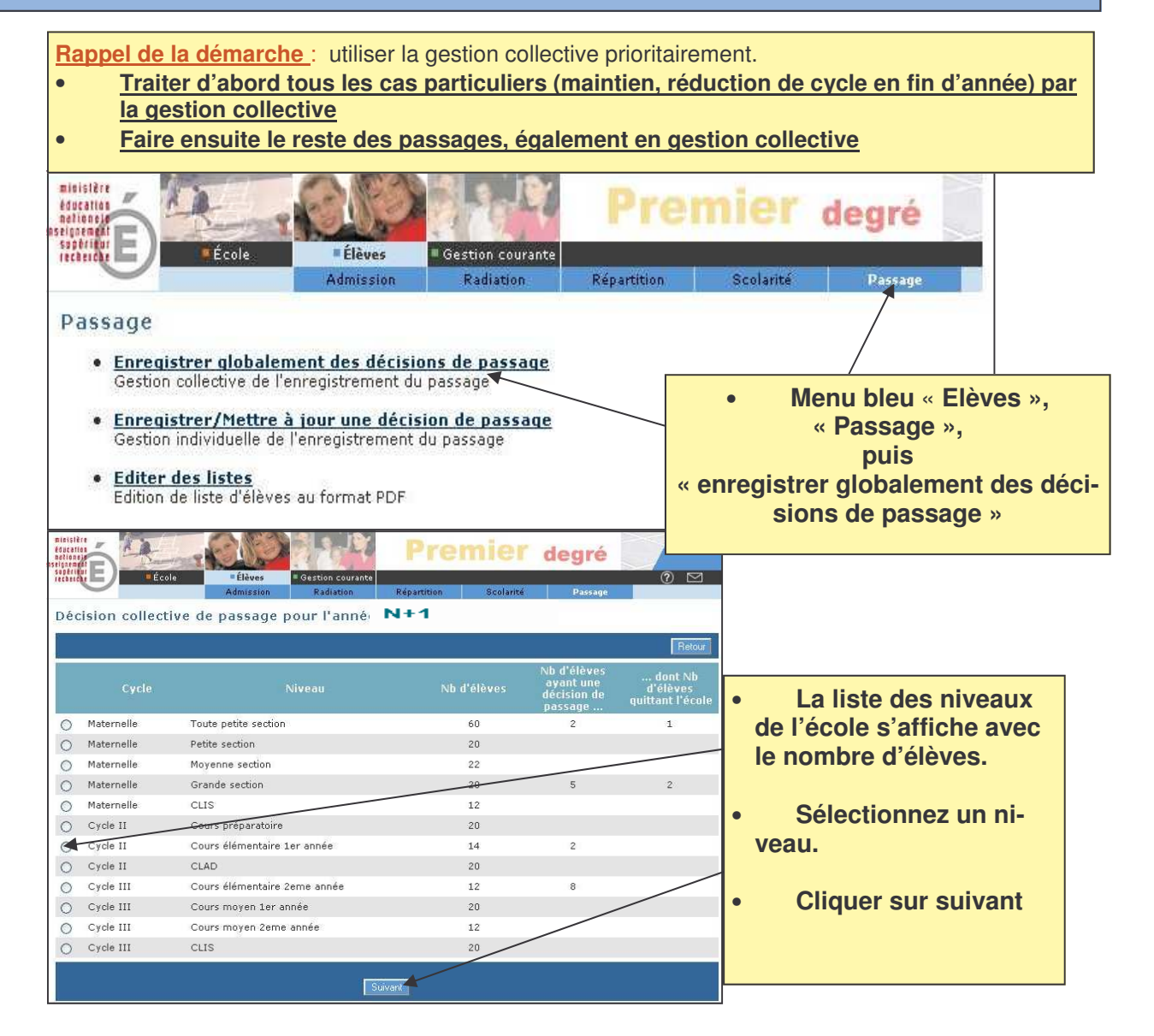

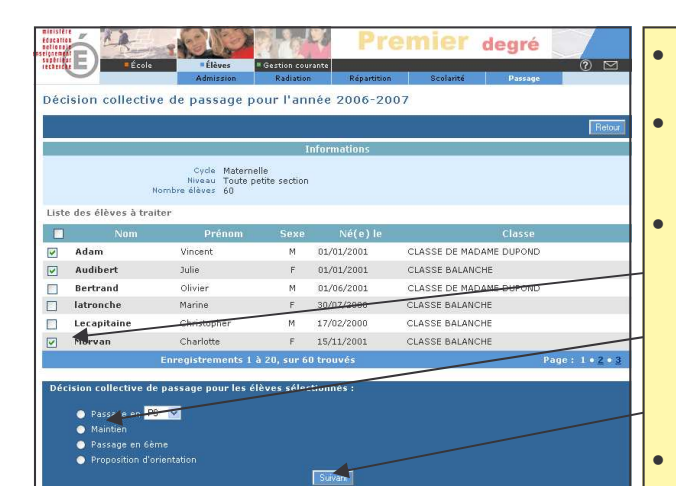

La liste des élèves du niveau choisi s'affiche.

Sélectionnez le (ou les) enfant(s) concerné(s) par la procédure de maintien ou de réduction de cycle (passage anticipé).

Renseigner « maintien » ou bien le niveau souhaité. (Cocher éventuellement « quittant l'école ». Si l'élève est maintenu, la case « quittant l'école » ne s'affiche pas. S'il doit être maintenu dans son niveau et qu'il quitte l'école, sélectionner le même niveau. La case est alors active.

Cliquer sur suivant.

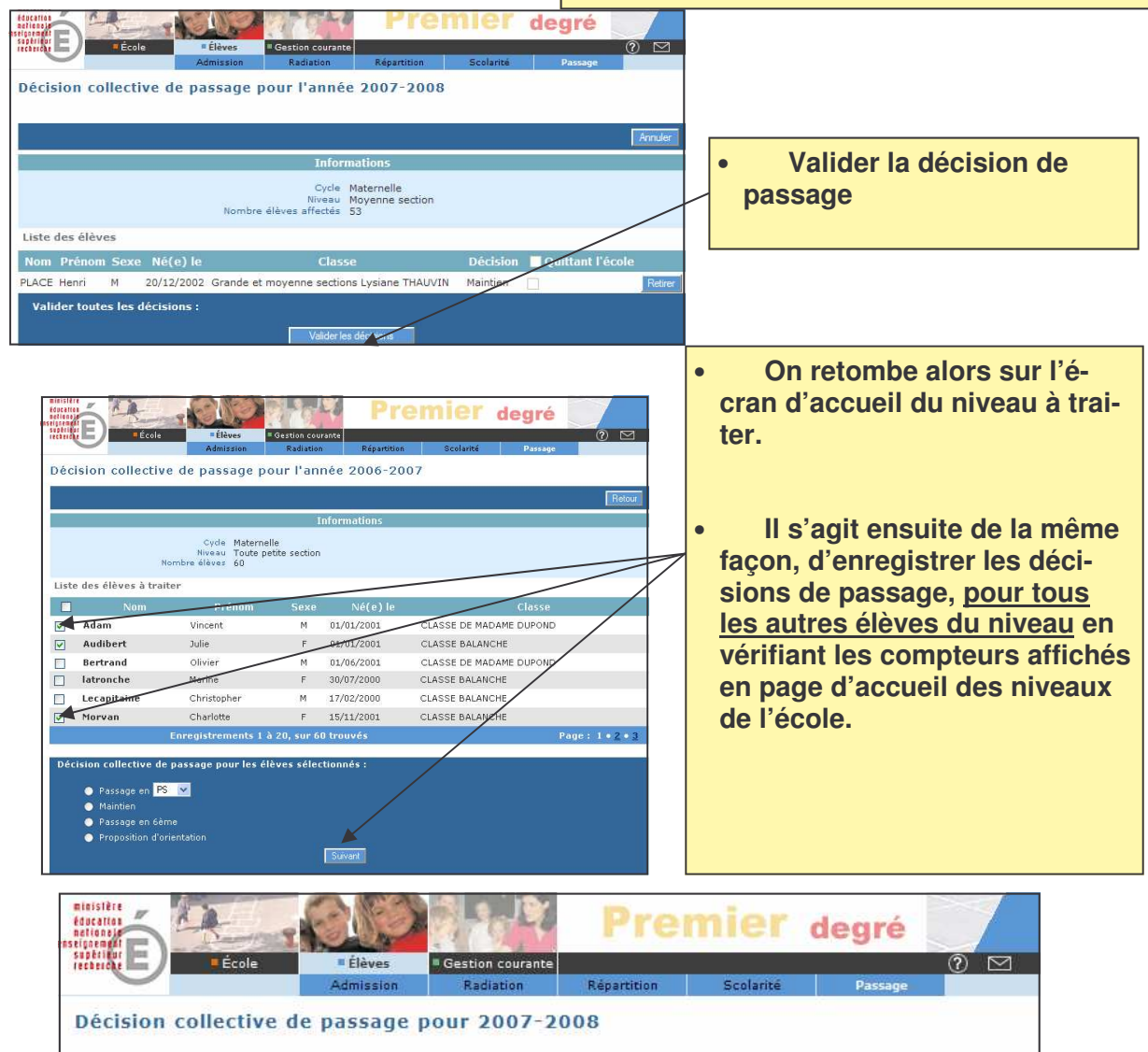

|   | Cycle      |    | Niveau | Nb d'élèves | Nb d'élèves<br>ayant une<br>décision de<br>passage | dont Nb<br>d'élèves<br>quittant l'école |  |
|---|------------|----|--------|-------------|----------------------------------------------------|-----------------------------------------|--|
| 0 | Maternelle | PS |        | 58          | 58                                                 | 0                                       |  |
| 0 | Maternelle | MS |        | 53          | 21                                                 | 1                                       |  |
| 0 | Maternelle | GS |        | 67          | 63                                                 | 7                                       |  |

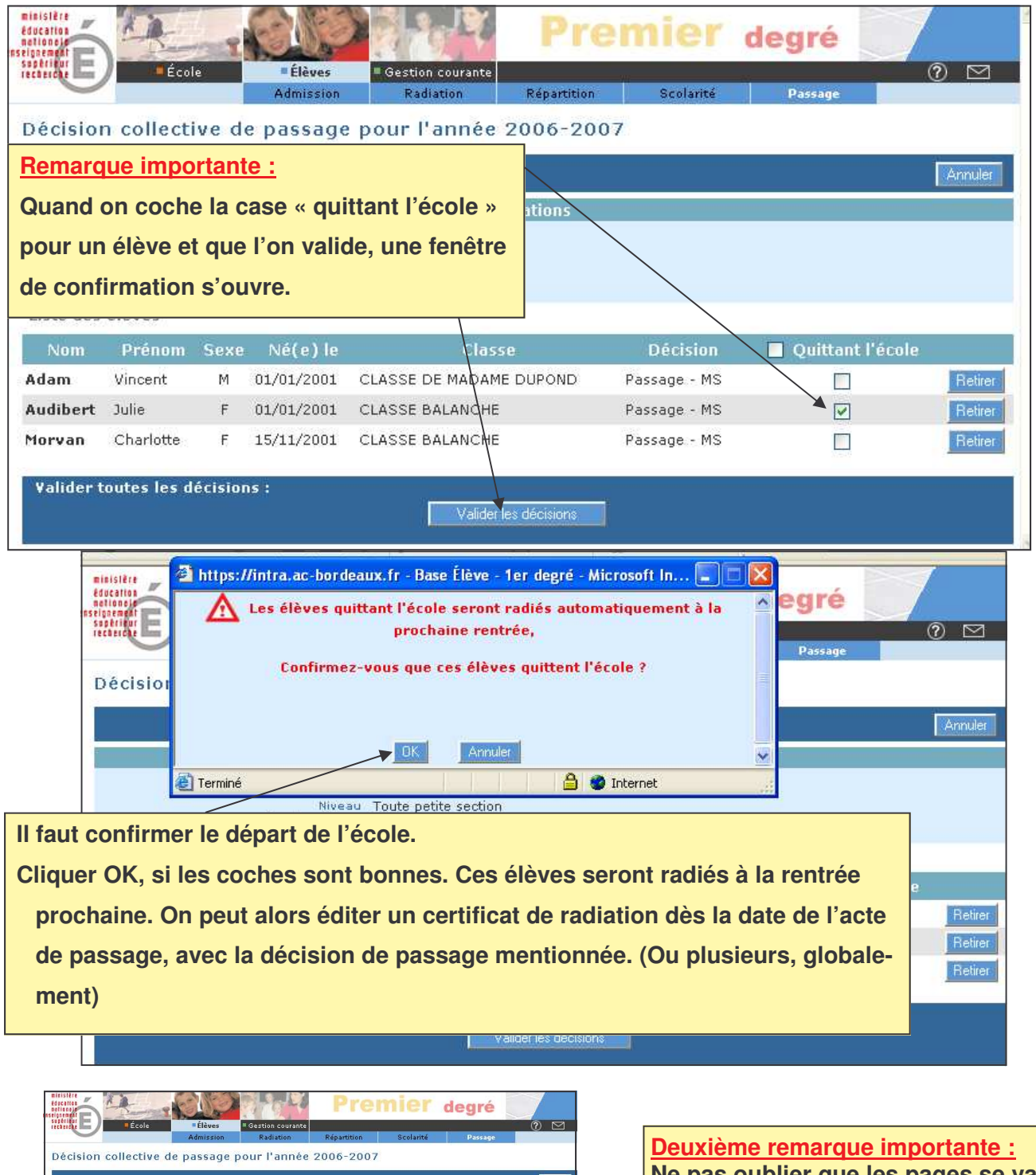

Cycle Maternelle Niveau Toute petite section Nombre élèves 60 Liste des élèves à traiter CLASSE DE MADAME DUPONE 01/01/2001 Audibert Julie F 01/01/2001 CLASSE BALANCHE Bertrand Olivier 01/06/2001 CLASSE DE MADAME DUPOND latronche Marine 30/07/2000 CLASSE BALANCHE Lecapitaine Christopher 17/02/2000 CLASSE BALANCHE 15/11/2001 CLASSE BALANCHE Charlotte Page : 1 • 2 📥 de passage pour le 🕥 Passage en <mark>PS 😒</mark> O Maintier

~

Morvan

Adam

Passage en 6ème Proposition d'orientation

Ne pas oublier que les pages se valident par paquet de 30 au maximum.

Donc, ne pas oublier de traiter les autres pages du niveau choisi.

# 2. Enregistrer/mettre à jour une décision de passage (gestion individuelle de l'enregistrement du passage)

### **RAPPEL :**

#### La gestion individuelle permet :

- De modifier une décision de passage qui a été enregistrée en gestion collective. Ne pas oublier de sélectionner alors l'année N+1
- De procéder à un saut de classe en cours d'année. Sélectionner dans ce cas l'année N

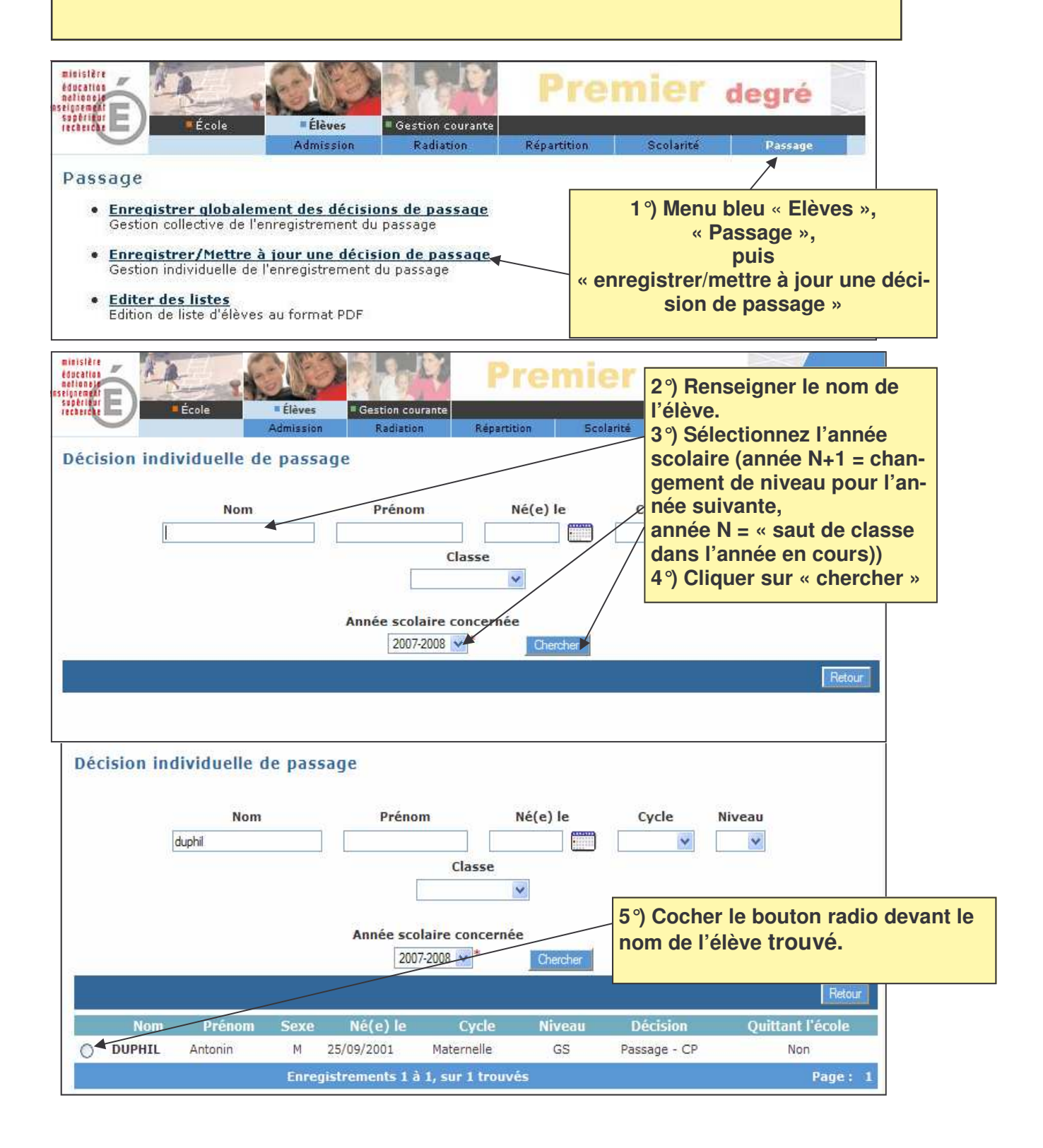

| education<br>nationala                                                                                                    | en?                      |                                                                                                    | Pre                | mier d       | degré                  |  |  |  |  |  |  |
|----------------------------------------------------------------------------------------------------|--------------------------|----------------------------------------------------------------------------------------------------|--------------------|--------------|------------------------|--|--|--|--|--|--|
| recherche                                                                                                    | Élèves                   | Gestion courante                                                                                   |                    |              | 0 0                    |  |  |  |  |  |  |
|                                                                                                    | Admission                | Radiation                                                                                          | Répartition        | Scolarité    | Passage                |  |  |  |  |  |  |
| Décision individuelle de passage                                                                                                    |                          |                                                                                                    |                    |              |                        |  |  |  |  |  |  |
| Nom                                                                                                    | F                        | Prénom                                                                                             | Né(e) le           | Cycle N      | ycle Niveau            |  |  |  |  |  |  |
|                                                                                                    |                          |                                                                                                    |                    | ~            | *                      |  |  |  |  |  |  |
|                                                                                                    |                          |                                                                                                    |                    |              |                        |  |  |  |  |  |  |
| Année scolaire coQuand on coche le bouton radio devant le nor<br>lève, le bas de page s'affiche.Année scolaire co6°) Renseigner la décision de passage2006/20077°) Si le passage est pour l'année suivante (N-<br>cher ou non « quittant l'école ». |                          |                                                                                                    |                    |              |                        |  |  |  |  |  |  |
|                                                                                                    | (Si le                   | (Si le passage a lieu dans l'année en cours (N), rensei-<br>gner la date d'effet qui est demandée) |                    |              |                        |  |  |  |  |  |  |
| /                                                                                                    | gner                     |                                                                                                    |                    |              |                        |  |  |  |  |  |  |
| Nom Prén                                                                                                    | iom Se <mark>8°)C</mark> | liquer sur «                                                                                       | valider la de      | cision de pa | ssage »                |  |  |  |  |  |  |
| Adam Vincent                                                                                                    |                          |                                                                                                    |                    |              |                        |  |  |  |  |  |  |
| Enregist                                                                                                    | rements 1 à 20           | , sur 60 trouvé                                                                                    | ś. I               | 1            | Page: 1 • <u>2 • 3</u> |  |  |  |  |  |  |
| Décision individuelle de passage pour l'élève sélectionné :                                                                                                    |                          |                                                                                                    |                    |              |                        |  |  |  |  |  |  |
| 🗳 Passage en CE1 💌                                                                                                    |                          |                                                                                                    | 🗹 Elève quittant l | 'école       |                        |  |  |  |  |  |  |
| Maintien                                                                                                    |                          |                                                                                                    |                    |              |                        |  |  |  |  |  |  |
| 📀 Passage en 6ème                                                                                                    |                          |                                                                                                    |                    |              |                        |  |  |  |  |  |  |
| Proposition d'orientation                                                                                                    |                          |                                                                                                    |                    |              |                        |  |  |  |  |  |  |
|                                                                                                    |                          | alider la décision de                                                                              | passage            |              |                        |  |  |  |  |  |  |

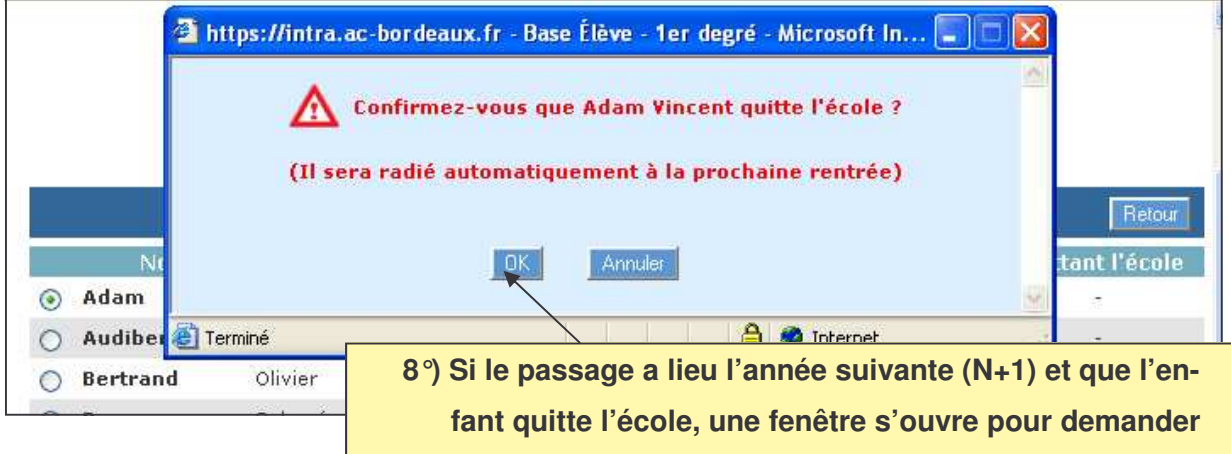

fant quitte l'école, une fenêtre s'ouvre pour demander confirmation du départ de l'école. Cliquer OK, si oui. Attention ! Cet élève sera radié à la rentrée prochaine.

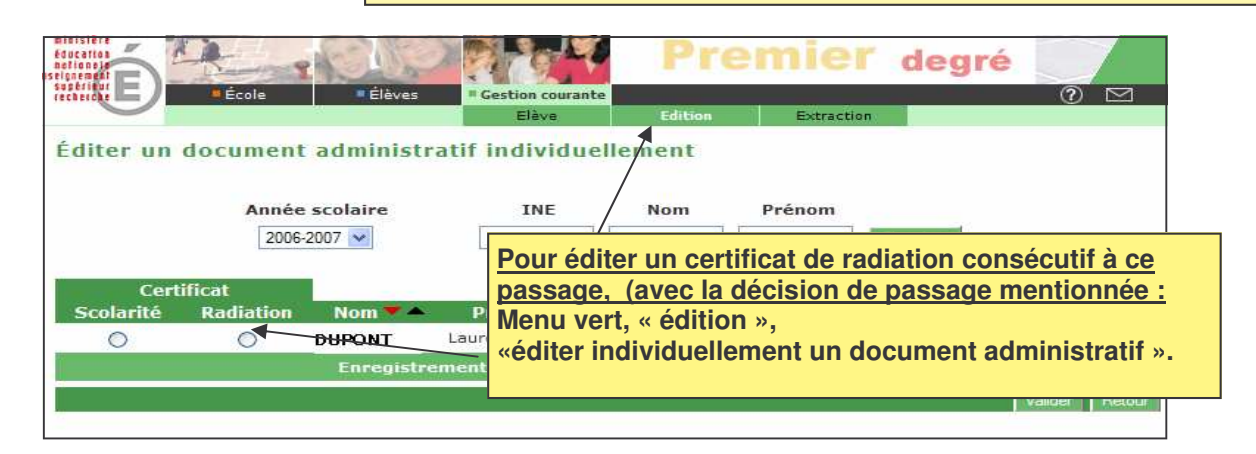